# How to Apply for a Job at Urban Air Texas

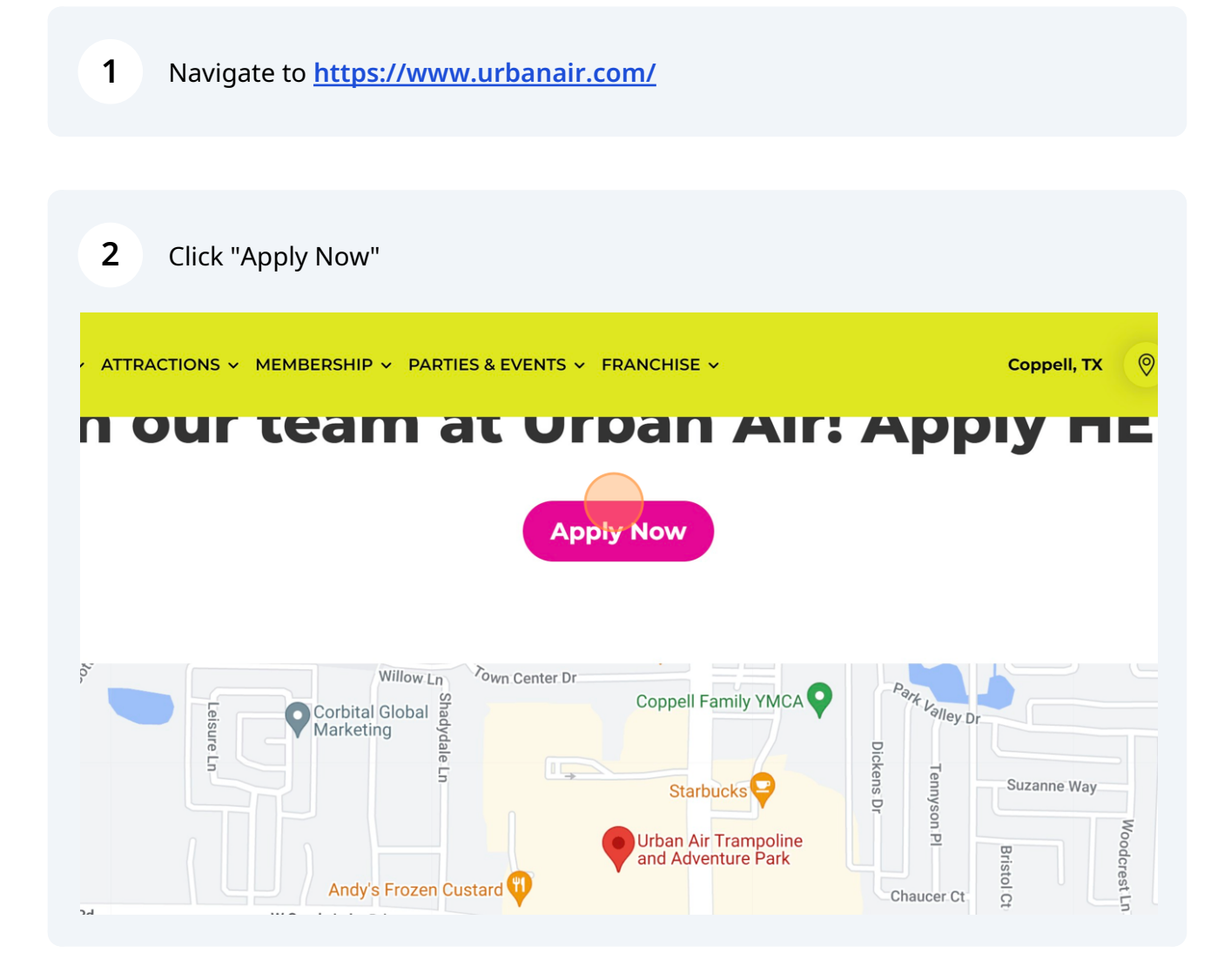

### **3** Click "Team Member"

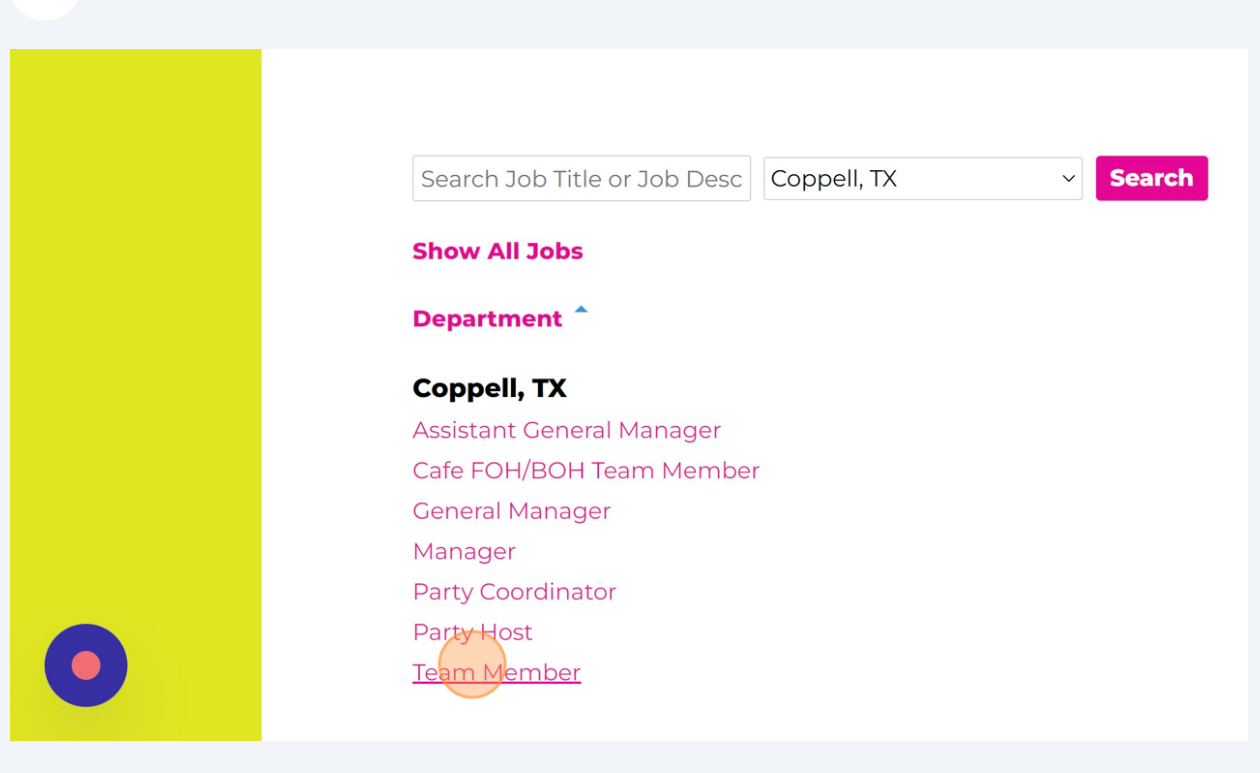

4 Click "Apply for this Position"

### ABOUT URBAN AIR ADVENTURE PARKS

Urban Air is the preeminent indoor adventure park and the market leader based entertainment company pioneered the adventure park concept an world. Urban Air's purpose is to help kids have fun and aim higher, achievi could do.

Urban Air Coppell is an equal opportunity employer.

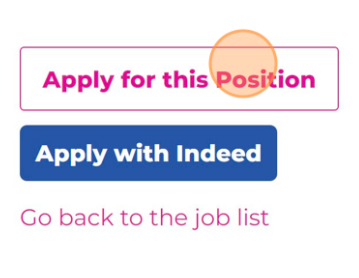

powered by

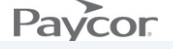

| <b>5</b> Click the "First Name" field. |                                                                                              |  |  |
|----------------------------------------|----------------------------------------------------------------------------------------------|--|--|
|                                        | Upload a text, word or pdf file by clicking a link<br>below, or drag and drop into this box. |  |  |
|                                        | Choose a File Google Drive Dropbox                                                           |  |  |
| Pe                                     | ersonal Information                                                                          |  |  |
|                                        | * First Name                                                                                 |  |  |
|                                        | Preferred Name                                                                               |  |  |
|                                        | * Last Name                                                                                  |  |  |
|                                        | * Email                                                                                      |  |  |

| 6 Click the ' | 'Last Name" field.   |              |
|---------------|----------------------|--------------|
|               |                      |              |
|               | Personal Information | Clear All Fi |
|               | ★ First Name         |              |
|               | Jeni                 |              |
|               | Preferred Name       |              |
|               | * Last Name          |              |
|               |                      |              |
|               | * Email              |              |
|               |                      |              |
|               | Contact Information  |              |
|               | \star Mobile Phone   |              |

Click the "Mobile Phone" field.

|   | Stoops                  |
|---|-------------------------|
|   | * Email                 |
|   | abc@gmail.com           |
| c | Contact Information     |
|   | * Mobile Phone          |
|   | (ddd) ddd-dddd          |
|   | * Address               |
|   | * City                  |
|   |                         |
|   | ★ State Please Select ✓ |

| 8 Click the "Address" field. |
|------------------------------|
| ★ Email                      |
| abc@gmail.com                |
| Contact Information          |
| * Mobile Phone               |
| 1 (223) 456-7890             |
| * Address                    |
| * City                       |
| ★ State<br>Please Select ✓   |
| * Postal Code                |

Add Mobile Phone Number Add Address

9

| abc@gmail.com       |  |
|---------------------|--|
| Contact Information |  |
| \star Mobile Phone  |  |
| 1 (223) 456-7890    |  |
| ★ Address           |  |
| 123 A Street        |  |
| ★ City              |  |
| Irving              |  |
| ★ State             |  |
| TX ~                |  |
| ★ Postal Code       |  |
| 75039               |  |

| <b>10</b> Select Age Range |                                                                                      |
|----------------------------|--------------------------------------------------------------------------------------|
|                            | ★ State<br>TX ~                                                                      |
|                            | ★ Postal Code 75039                                                                  |
|                            | ★ Please select your relevant age classification<br>below.                           |
|                            | ○ I am below 14 years of age                                                         |
|                            | ○ I am 14-15 years of age                                                            |
|                            | 0 I am 16-17 years of age<br>0 I am 18+ years of age                                 |
| 0                          | If someone referred you to this job, please list<br>their first and last name below. |
|                            |                                                                                      |

# Add Available Start Date

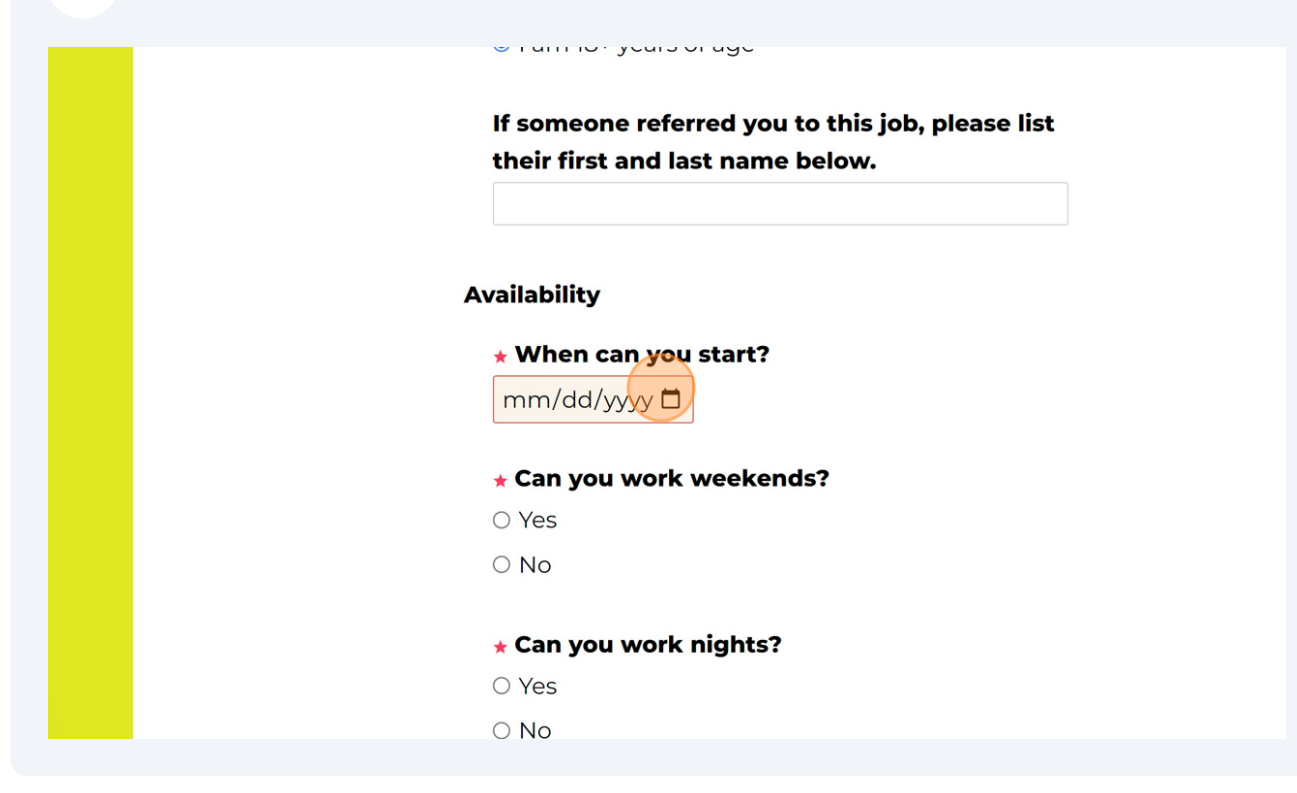

| 12 Select "Yes | " or "No"                                                                         |
|----------------|-----------------------------------------------------------------------------------|
|                | If someone referred you to this job, please list their first and last name below. |
|                | Availability                                                                      |
|                | ★ When can you start?     01/25/2024                                              |
|                | Can you work weekends?                                                            |
|                | ○ No                                                                              |
| 0              | ★ Can you work nights?<br>○ Yes                                                   |
|                |                                                                                   |

# 13 Select "Yes" or "No"

| <ul> <li>Can you work weekends?</li> <li>Yes</li> </ul> |
|---------------------------------------------------------|
| ○ No                                                    |
| O Ves<br>O No                                           |
| ★ Can you work holidays?                                |
| O Yes<br>O No                                           |
| Education                                               |

| 14 Select "Yes | " or "No"                             |
|----------------|---------------------------------------|
|                | Yes                                   |
|                | ○ No                                  |
|                |                                       |
|                | ★ Can you work nights?                |
|                | Yes                                   |
|                | ○ No                                  |
|                |                                       |
|                | Can you work holidays?<br>Ves<br>O No |
|                | Education                             |
|                | Type of School                        |
|                | Name of School                        |

Provide a reference first and last name

| ADVENTURE PA | RK Careers                |
|--------------|---------------------------|
|              | to you.<br>★ First Name   |
|              | ★ Last Name<br>★ Email    |
|              | ★ Phone<br>(ddd) ddd-dddd |

# Enter email for reference

|   | to you.        |
|---|----------------|
|   | * First Name   |
|   | Brad           |
|   | * Last Name    |
|   | Lee            |
|   | * Email        |
|   |                |
|   | * Phone        |
|   | (ddd) ddd-dddd |
|   | ★ Relationship |
|   |                |
|   | Eirst Name     |
|   |                |
| - |                |

| 17 Add a p | hone number | for your | reference |
|------------|-------------|----------|-----------|
|------------|-------------|----------|-----------|

|  | Brad           |
|--|----------------|
|  | Didd           |
|  | ★ Last Name    |
|  | Lee            |
|  | * Email        |
|  | abcd@gmail.com |
|  |                |
|  | * Phone        |
|  | (ddd) ddd-dddd |
|  | * Relationship |
|  | •              |
|  |                |
|  | First Name     |
|  |                |
|  |                |
|  | Last Name      |
|  |                |

What is the references relation to the applicant?

| ★ Last Name    |
|----------------|
| Lee            |
| ★ Email        |
| abcd@gmail.com |
| * Phone        |
| (469) 456-4567 |
| * Relationship |
|                |
|                |
| First Name     |
|                |
| Last Name      |
|                |
| Email          |

**19** Complete Self Assessment Questions

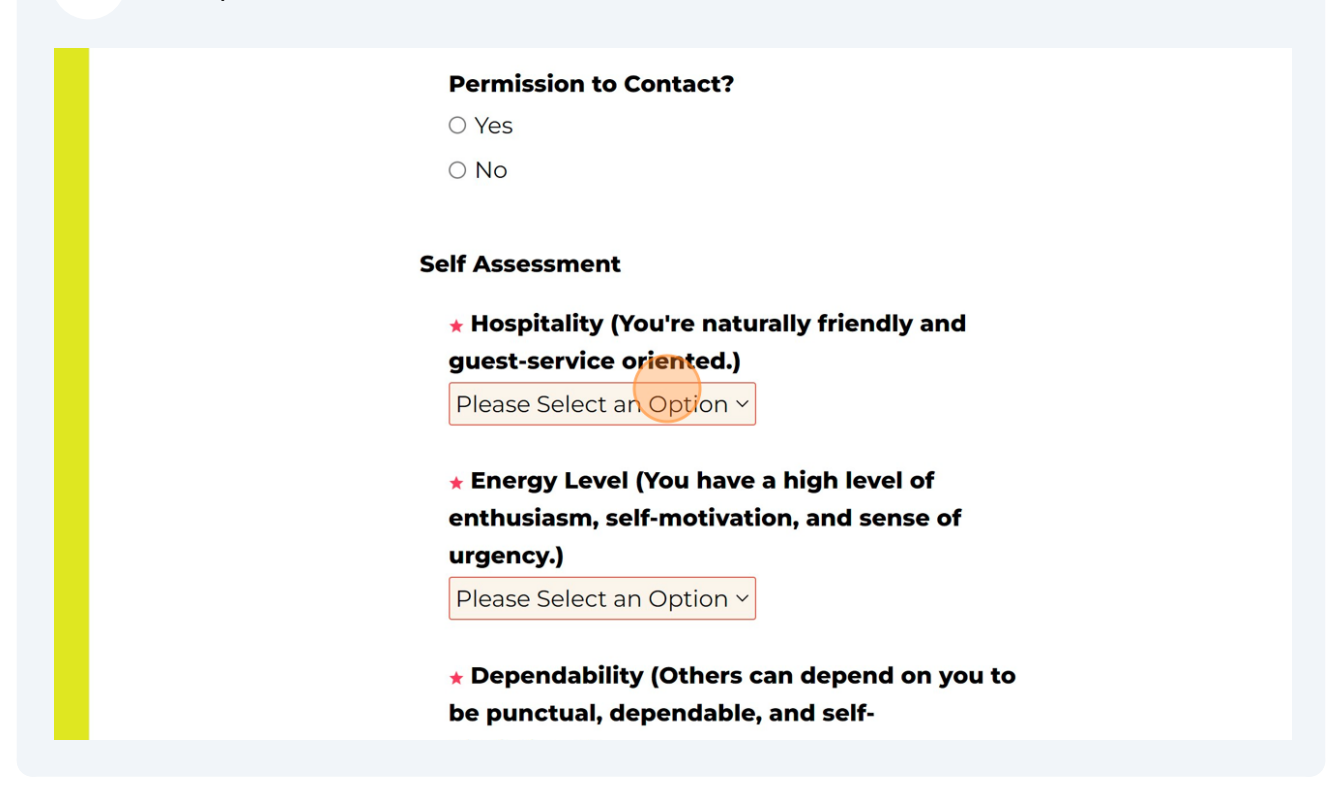

20 Agree that everything mentioned in this application is accurate to the best of your knowledge.

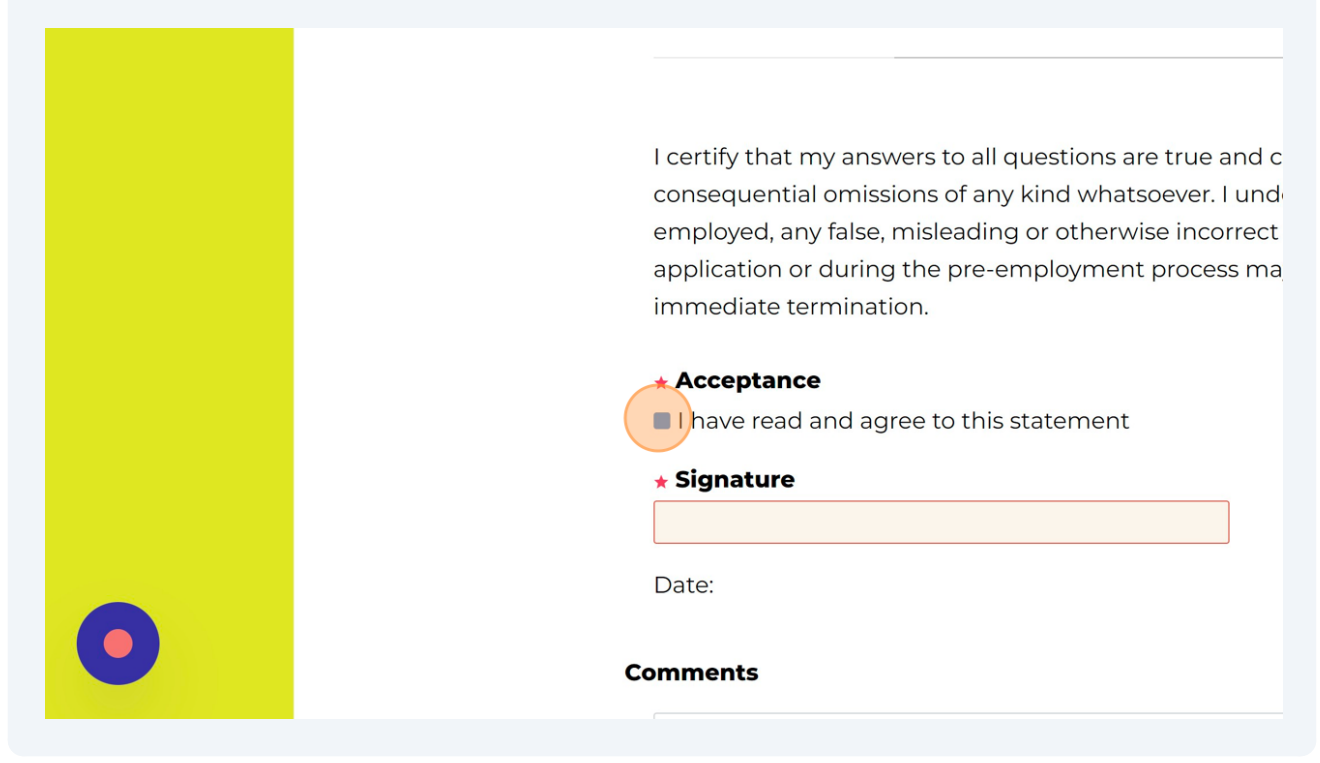

21 Digital signature stating that all statements are true to the best of your knowledge

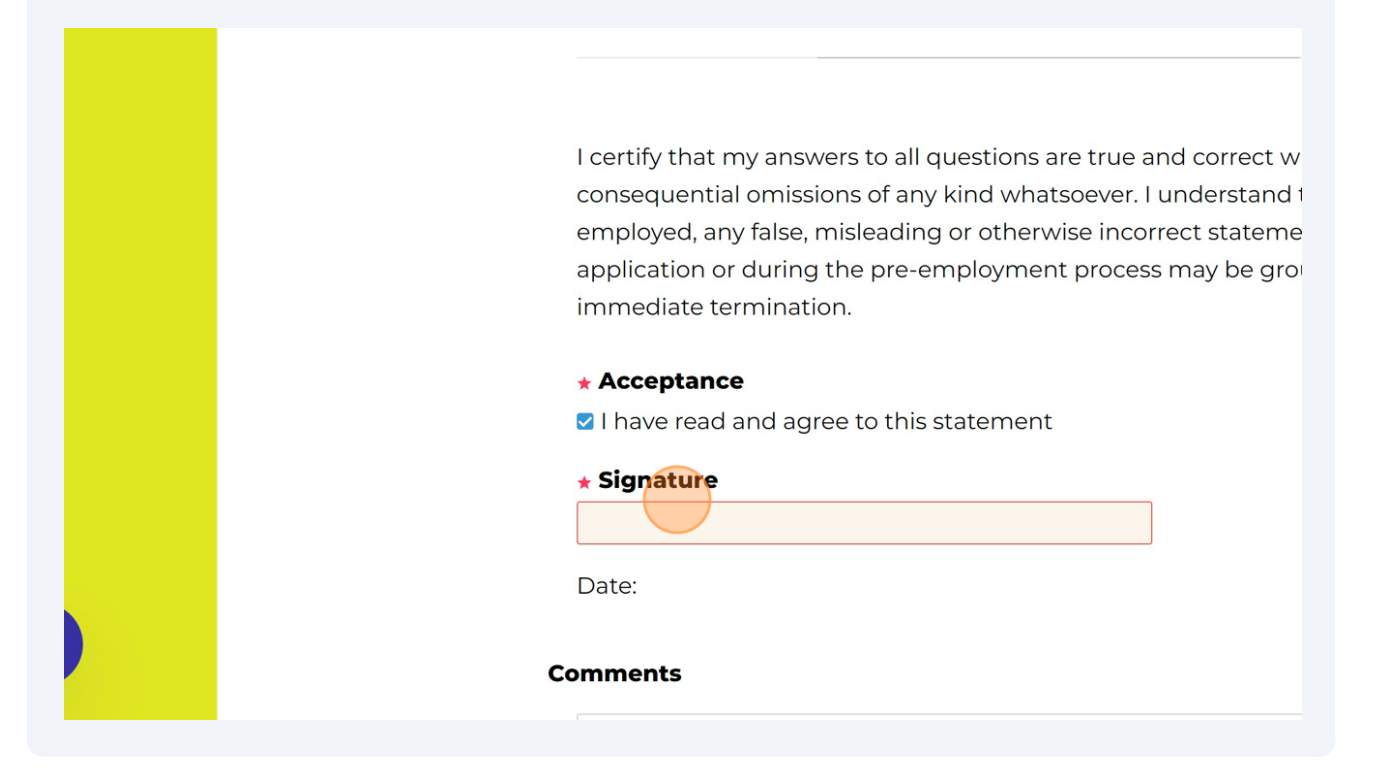

22 Select where or not you'd like to receive text message notifications

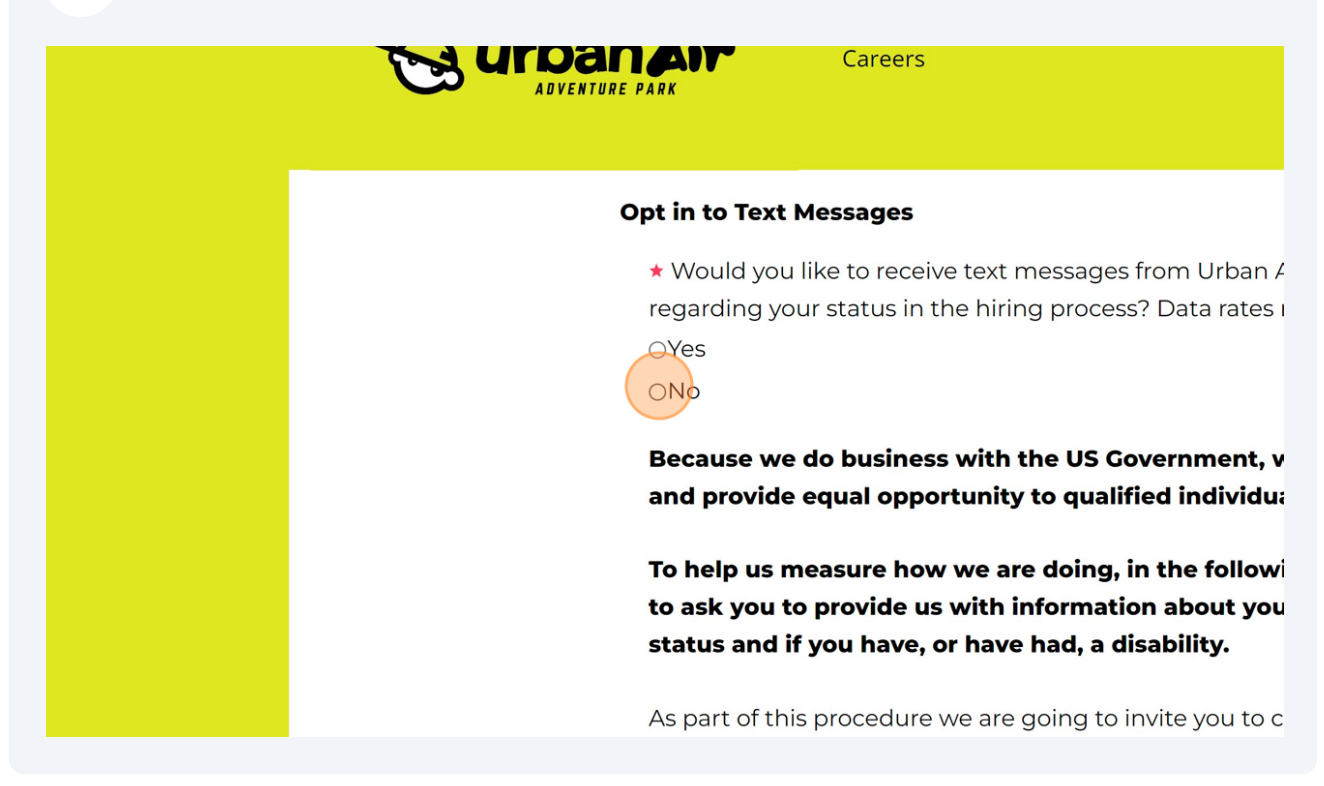

# 23 Identify Gender

| e ur | <b>banair</b> Careers                                                                                                    |
|------|----------------------------------------------------------------------------------------------------|
|      | Cender:<br>Male<br>Female<br>I decline to identify<br>Ethnicity/Race:<br>Hispanic or Latino<br>A person of Cuban, Mexican, Puerto Rican, South or Centr<br>Spanish culture or origin regardless of race. |

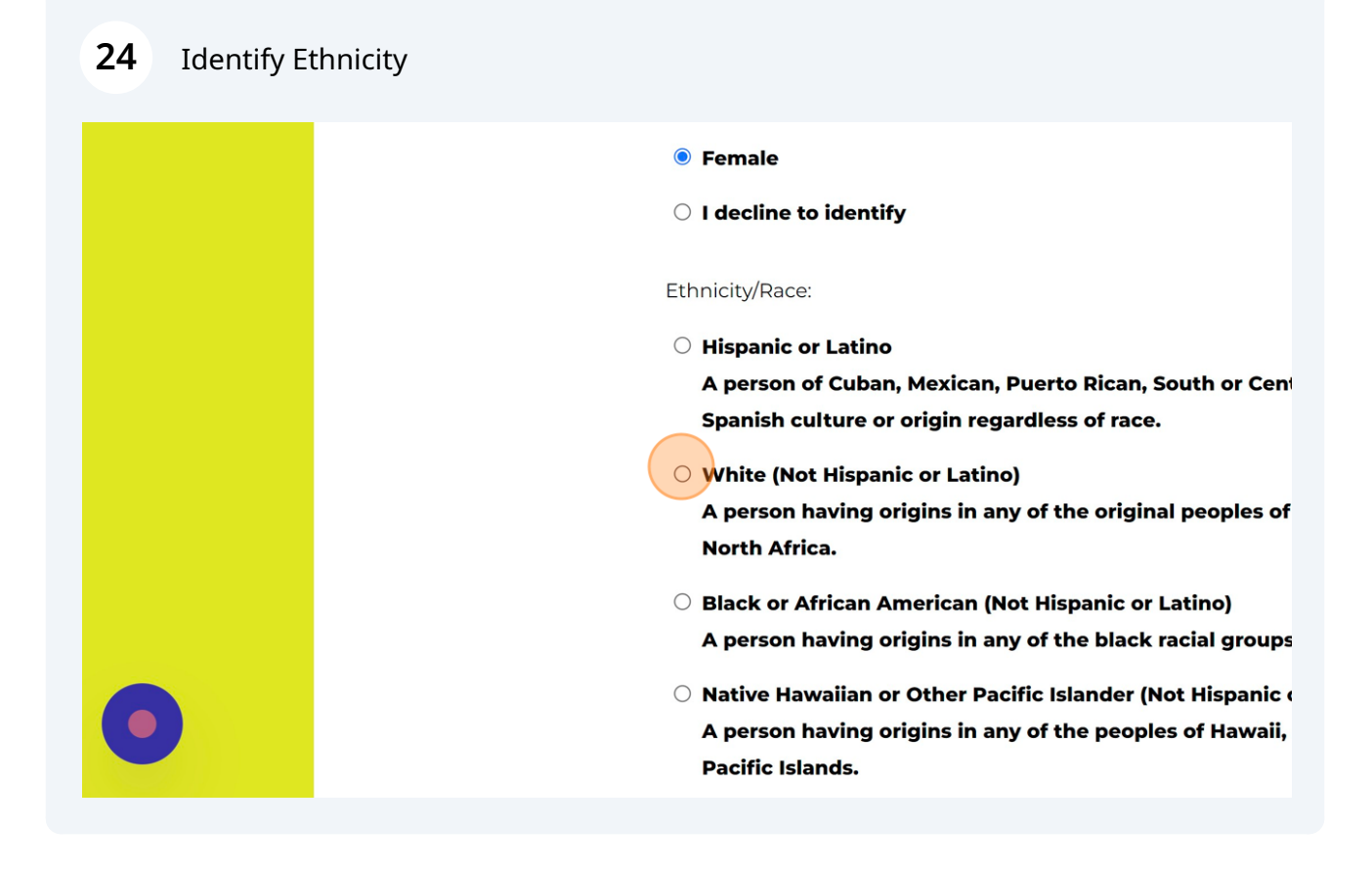

25 Select whether or not you're a veteran

The information you submit will be kept confidential, except that (i) sup managers may be informed regarding restrictions on the work or duties veterans, and regarding necessary accommodations; (ii) first aid and sar may be informed, when and to the extent appropriate, if you have a con require emergency treatment; and (iii) Government officials engaged in administered by OFCCP, or enforcing the Americans with Disabilities Ac informed. I IDENTIFY AS ONE OR MORE OF THE CLASSIFICATIONS OF PROTECT LISTED ABOVE I AM NOT A PROTECTED VETERAN I DO NOT WISH TO IDENTIFY AT THIS TIME Privacy Policy Acknowledgement By checking this box, you acknowledge and consent to terms of the which applies to the applicant tracking service being offered by Pay

# 22 Example 23 Example 2000 Example 2000 Exam

## Click "Submit" to submit your completed application.

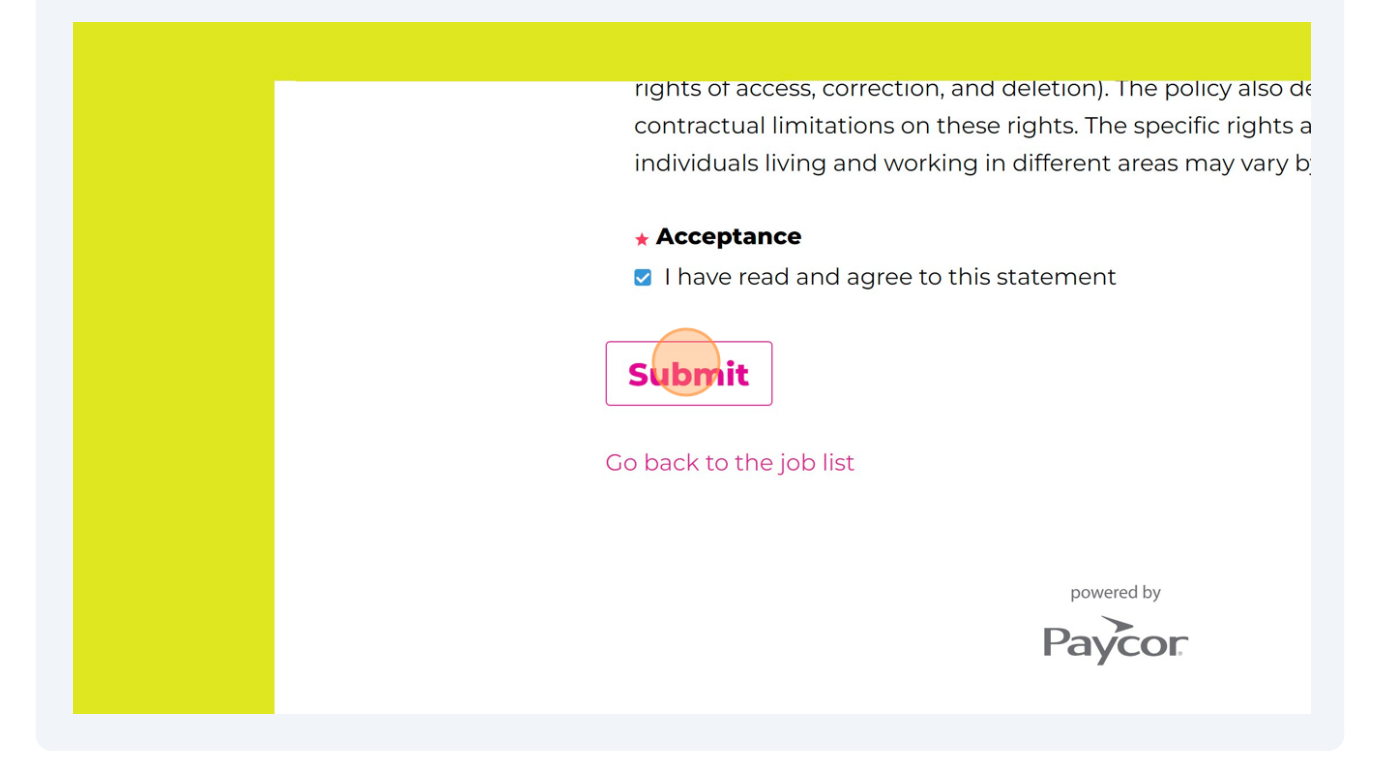